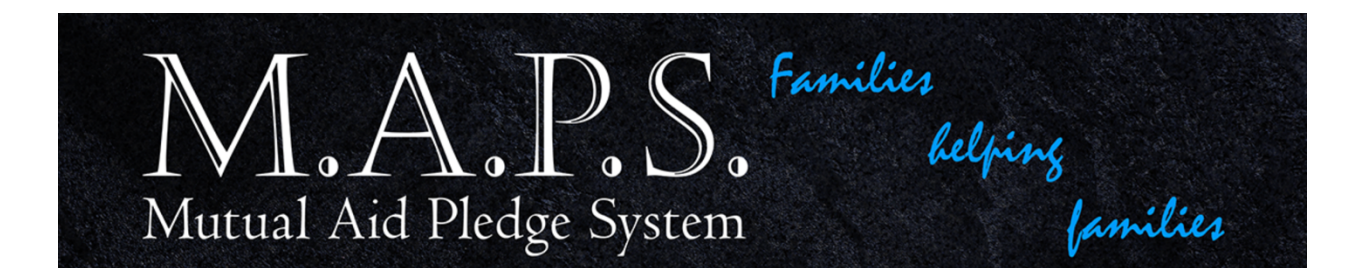

## Donating to MAPS via Paypal.com using an Android Device

*Step 1:* Download the PayPal app and create an account. Connect the app to your debit, credit card, or bank account. Once you enter the information and can open the app, click SEND at the bottom of the screen.

| PayPal ba                                                             | alance                                                                               |                                            | : |
|-----------------------------------------------------------------------|--------------------------------------------------------------------------------------|--------------------------------------------|---|
| \$0.00                                                                |                                                                                      |                                            |   |
| Available in y                                                        | our PayPal Cash Plu                                                                  | s account                                  |   |
| Transfer to B                                                         | ank                                                                                  |                                            |   |
| Welcome to y<br>account. Whe<br>you sell some<br>right here. <u>M</u> | <b>Your new PayPal Cas</b><br>on friends send you<br>othing, the money w<br>ore info | <b>sh Plus</b><br>money or<br>vill show up |   |
|                                                                       |                                                                                      |                                            |   |
|                                                                       |                                                                                      |                                            |   |
| our activit                                                           | у                                                                                    |                                            |   |
| our activit                                                           | у                                                                                    |                                            |   |
| our activit                                                           | у                                                                                    |                                            |   |
| our activit                                                           | у                                                                                    |                                            |   |
| our activit                                                           | у                                                                                    |                                            |   |
| our activit<br>Make an                                                | y<br>Impact                                                                          |                                            |   |
| our activit<br>Make an                                                | y<br>Impact                                                                          |                                            |   |

## Step 2 and 3: Enter the email address maps4families@gmail.com

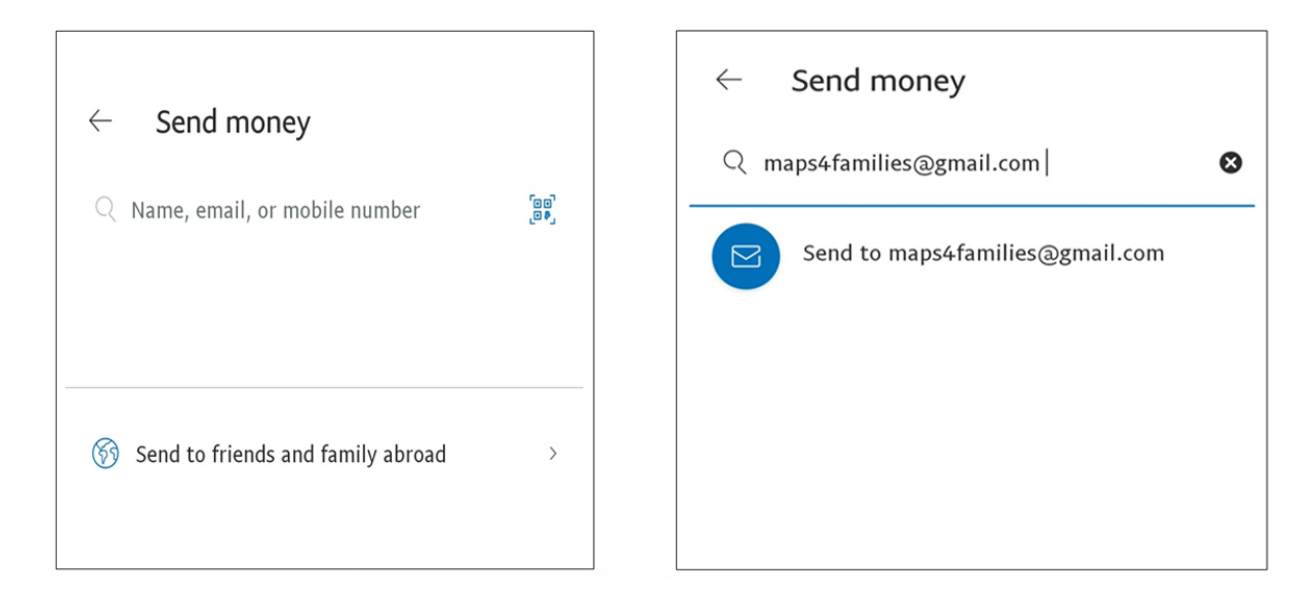

Step 4 and 5: IMPORTANT: Enter \$5.00 and then in the ADD A MESSAGE FIELD, put your (Representative's information Your Name, Death Notice Number, and today's Date), then click NEXT.

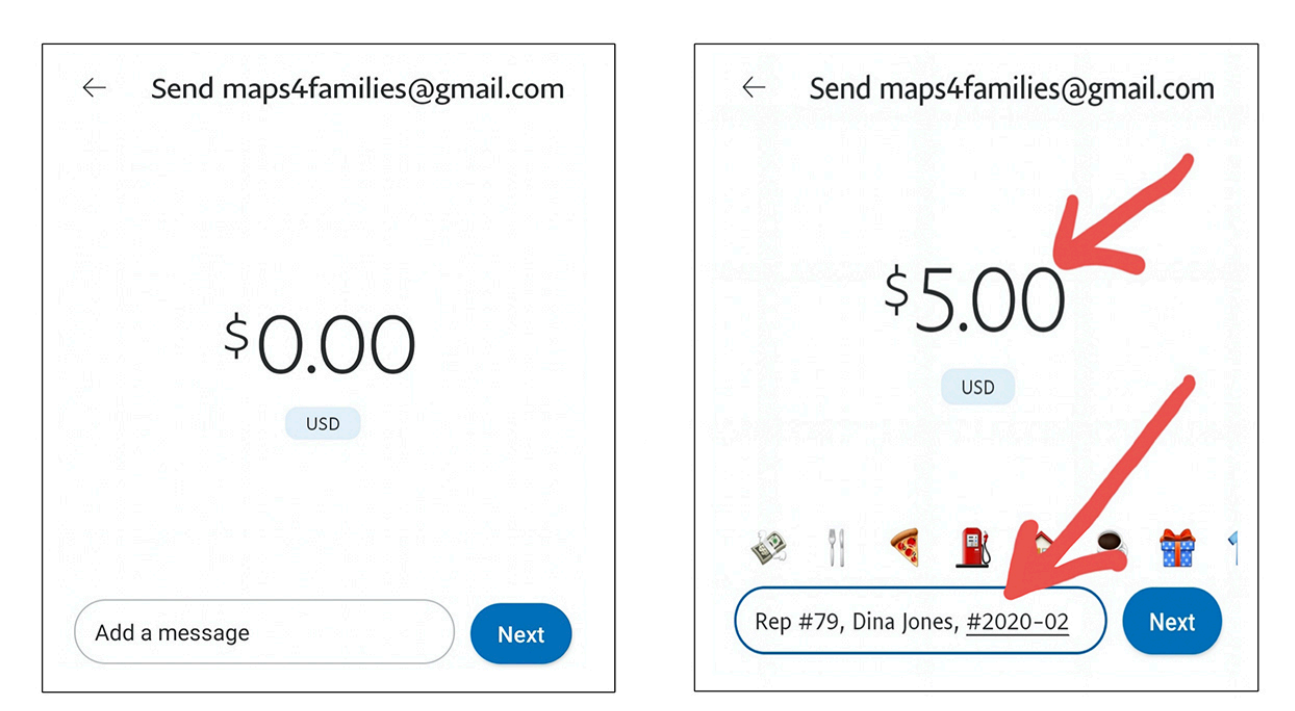

## Step 6: Click on "Friends and Family" (you should have a check mark), then click "Next."

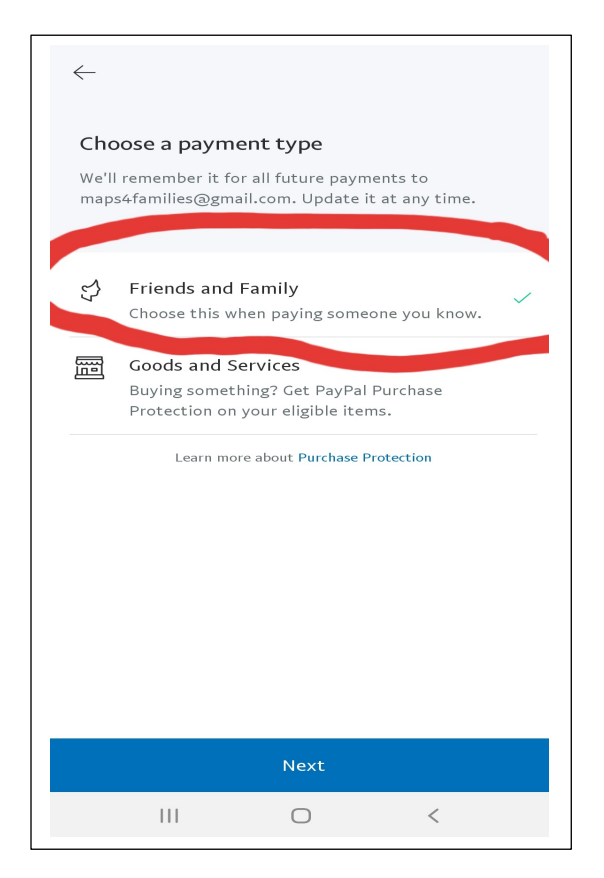

Step 7 and 8: If everything looks correct, click "Send now" and then, "Done."

| 🗘 maps4families@gma           | iil.com    |
|-------------------------------|------------|
| Rep #79, Dina Jones, #2       | 020-02     |
| Sending to friends and family | د          |
|                               | 2          |
| PayPal fee (i)                | \$0.00 USI |
| You pay                       | \$5.00 USI |
| Payment received              | In second  |

| 5:10 & 🌫 & ± ±                                                  | 10 41 49                                         | E al m                                         |
|-----------------------------------------------------------------|--------------------------------------------------|------------------------------------------------|
|                                                                 |                                                  |                                                |
|                                                                 |                                                  |                                                |
|                                                                 |                                                  |                                                |
|                                                                 |                                                  |                                                |
|                                                                 |                                                  |                                                |
|                                                                 | $\frown$                                         |                                                |
| (                                                               | $\checkmark$                                     |                                                |
|                                                                 |                                                  |                                                |
| You sent \$5.00 t                                               | o MAPS                                           | ForFamilies                                    |
| "Rep #79, Din                                                   | a Jones, #20                                     | 020-02"                                        |
| We'll let MAPS ForFami<br>sent money. You can see<br>case you r | lies know righ<br>the details i<br>need them lat | nt away that you<br>n your Activity in<br>ser. |
|                                                                 |                                                  |                                                |
|                                                                 |                                                  |                                                |
|                                                                 |                                                  |                                                |
|                                                                 |                                                  |                                                |
|                                                                 |                                                  |                                                |
|                                                                 |                                                  |                                                |
| some one for the                                                | É raia ra                                        | der volge der volgen im de                     |
| Done                                                            |                                                  | Send More                                      |

Step 9: PayPal will send you a message if you set it up to do so.

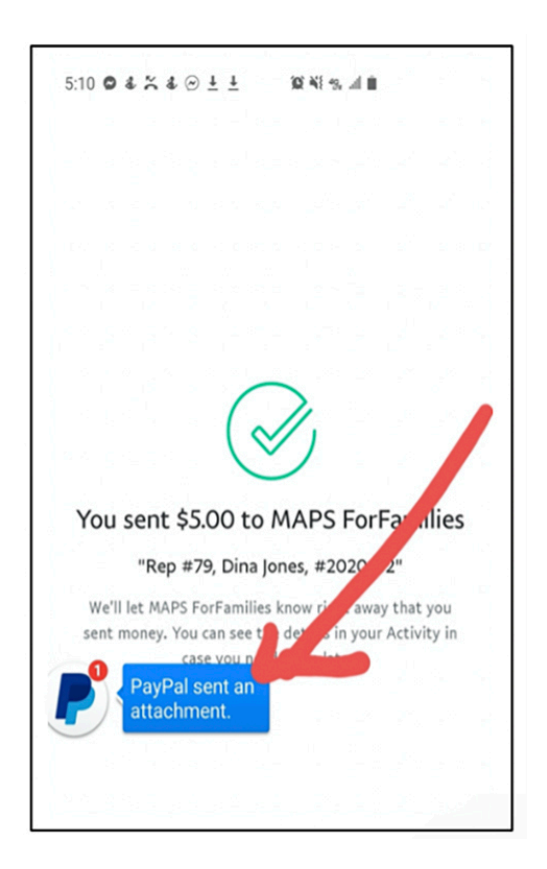

## Step 10:

Depending upon how you set up your application, PayPal will send you a confirmation of payment.

Step 11: Upon receiving email confirmation from PayPal, please send your email receipt to: your MAPS representative & <u>Jacquita.Parker@faa.gov</u>